# SHIMIZU DIRECT ワンタイムパスワードご利用ガイド

http://www.shimizubank.co.jp/

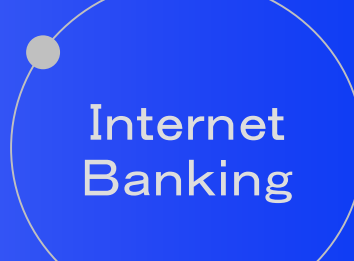

第1. O版 清水銀行

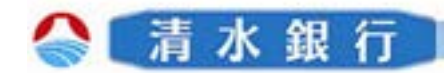

## 目 次

| 1. ワンタイムパスワードについて3<br>・ワンタイムパスワードとは                                               |
|-----------------------------------------------------------------------------------|
| 2. ワンタイムパスワードのご利用にあたって4<br>・ワンタイムパスワードをご利用になる前に                                   |
| ・ワンタイムバスワードご利用の注意事項<br>3. ワンタイムパスワードご利用の流れ5                                       |
| 4. ワンタイムパスワードご利用手順6                                                               |
| ・Step1 ドークン光1<br>・Step2 ワンタイムパスワードアプリのダウンロード<br>・Step3 ワンタイムパスワードアプリの初期設定         |
| ・Step4 リンダイムハスワート利用開始登録<br>5. ワンタイムパスワード解除手順13                                    |
| 【その他操作】                                                                           |
| <ul> <li>6. 複数のトークンが登録されている場合の操作14</li> <li>・トークンの切替</li> <li>・トークンの追加</li> </ul> |
| ・トークンの削除                                                                          |

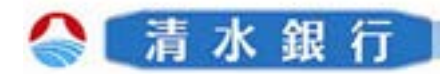

## 目 次

| 7. アプリロックについて21        |
|------------------------|
| ・アプリロックとは              |
| ・アプリロックの設定             |
| ・アプリロックコードの変更          |
| ・アプリロックコードを無効にする       |
|                        |
| 8. ワンタイムパスワードの有効期限について |
| ・有効期限まで30日以内の場合        |
| ・有効期限が切れている場合          |
| 9. パスワード補正について30       |
| ・パスワード補正機能             |
| ・パスワードを補正する            |
| 10084                  |
|                        |
| 11. エラー表示一覧            |

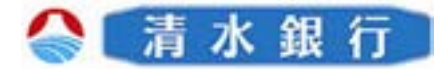

#### ワンタイムパスワードについて

このたびは、「ワンタイムパスワード」をご利用いただき、まことにありがとう ございます。

●ワンタイムパスワードをご利用の前に、本書をご覧になり、正しくお取り扱い 頂きますようお願いいたします。

ワンタイムパスワードとは

1

- ●ワンタイムパスワードとは、携帯電話またはスマートフォンに表示される1回 限りの使い捨てパスワードです。
- ●ワンタイムパスワードは1分毎に自動発行される使い捨てパスワードであり、
   第三者が取得しても、1分後にそのパスワードは無効となるため、インターネットバンキングをより安全にご利用いただけます。
- ●ワンタイムパスワードのご利用手数料は無料です。
  - \*通信料・接続料等はお客さまのご負担となります。

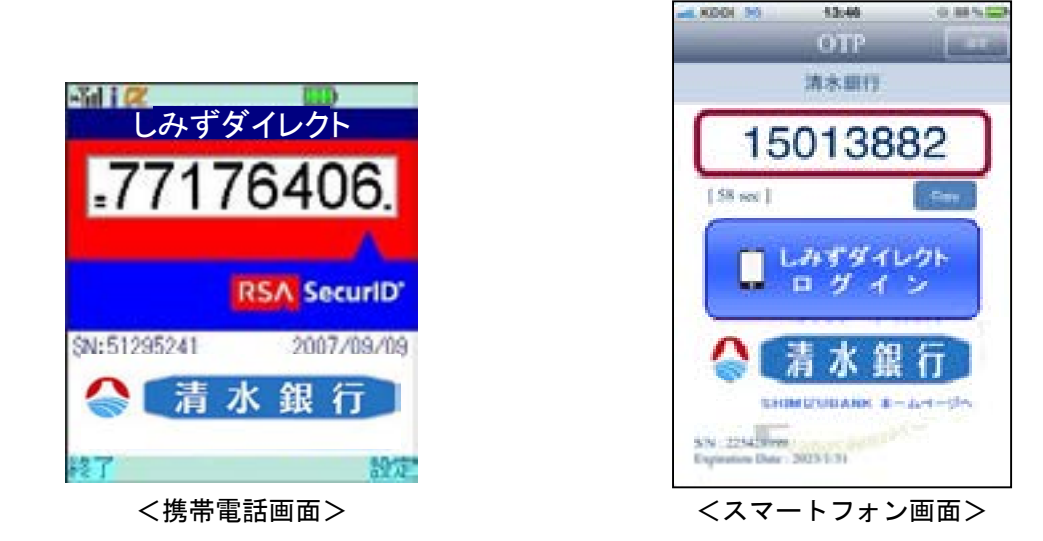

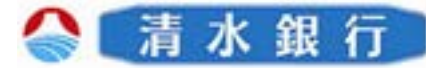

### ワンタイムパスワードのご利用にあたって

#### ワンタイムパスワードをご利用になる前に

●ご利用いただける携帯電話について

携帯電話がワンタイムパスワードの対応する機種であることを確認ください。 \* 一部機種については、ワンタイムパスワードをご利用いただけない場合がござい ます。対応機種につきましては、当行ホームページをご確認ください。

●メール受信設定について

2

迷惑メール拒否設定をされている場合などは、事前にメールのドメインが 「@otp-auth.net」からのメールを受信できるよう設定を行ってください。

●携帯電話の日時設定について

携帯電話の日時が正しいことをご確認ください。ワンタイムパスワードは、 現在の時刻をパスワードの生成に使用しています。お使いの携帯電話の日時を 正しく設定してください。

ワンタイムパスワードご利用の注意事項

●携帯電話・スマートフォンを変更される場合のご注意

お使いの携帯電話またはスマートフォンをご変更される場合は、変更前に必ず インターネットバンキングから「ワンタイムパスワード利用解除」の操作を行っ てください。その後に、新端末から新たにワンタイムパスワード利用申請を行っ てください。

- \*利用解除を行わずに携帯電話またはスマートフォンを変更するとインターネットバ ンキングをご利用いただけなくなります。
- ●ワンタイムパスワードは1分ごとに更新されますので、ワンタイムパスワード取得後の入力やログインは速やかに行ってください。

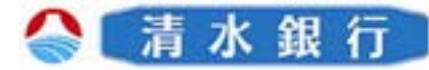

#### ご利用概要

3

ワンタイムパスワードをご利用いただくためには、Step1からStep3までの操作を 行っていただく必要がございます。

| Step1                        | <mark>トークン発行(*)</mark><br>インターネットバンキングにログインし、ワンタイムパスワード<br>申請メニューで「トークン発行処理」を行います。               |
|------------------------------|--------------------------------------------------------------------------------------------------|
| $\checkmark$                 | *トークンとは、携帯電話またはスマートフォンに<br>ワンタイムパスワードを表示するためのソフトです。                                              |
| Step2                        | <b>ワンタイムパスワードアプリのダウンロード</b><br>お客様の携帯電話宛にメール送信されたURLからワンタイム<br>パスワードアプリのダウンロードを行います。             |
| $\overline{\nabla}$          |                                                                                                  |
| Step3                        | <b>ワンタイムパスワードアプリの初期設定</b><br>ダウンロードしたワンタイムパスワードアプリの初期設定を行<br>います。                                |
| $\overline{\mathbf{\nabla}}$ |                                                                                                  |
| Step4                        | <b>ワンタイムパスワード利用開始登録</b><br>インターネットバンキングにログインし、ワンタイムパスワード<br>申請メニューから「ワンタイムパスワード利用開始登録」を<br>行います。 |
| $\checkmark$                 |                                                                                                  |
|                              | ワンタイムパスワード利用開始                                                                                   |

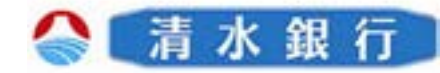

ワンタイムパスワードご利用手順

4

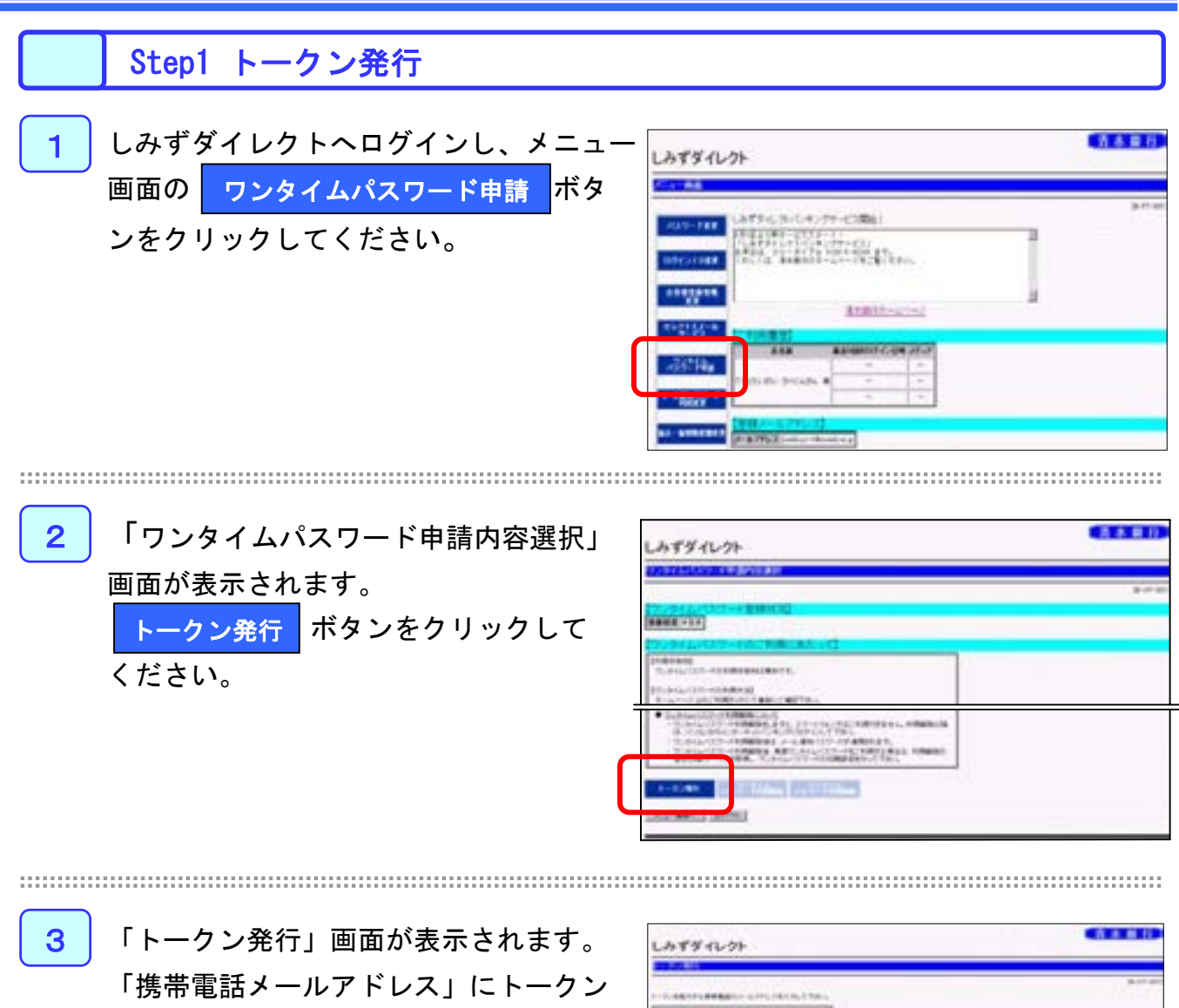

を発行する携帯電話のメールアドレスを 入力してください。 ワンタイムパスワード利用開始するため のパスワードを任意の数字4桁~8桁で入 力してください。 確認パスワードを入力し、**実行** ボタ

ンをクリックしてください。

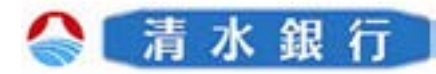

### ワンタイムパスワードご利用手順

4

| 4 | 「トークン発行」の受付確認画面が表示                 | 「お常なんか」                                                                             |
|---|------------------------------------|-------------------------------------------------------------------------------------|
|   | されます。                              | 1979/1077                                                                           |
|   | この後、携帯電話で「ワンタイムパスワー                | (4)(0,-0.70-3)                                                                      |
|   | ドアプリ」のダウンロードとトークンの                 | AND AND ADDRESS OF                                                                  |
|   | 初期設定を <u>行いますの</u> で、内容をご確認        | 3.48 (1.000)<br>H-638 (1.00)                                                        |
|   | 後、一旦 <mark>(ログアウト</mark> )ボタンをクリック | andra - Canadana<br>Mala-ang co-Andra-ang part<br>- Canada - Co-Co-Hardan Basa (1), |
|   | し、ログアウトしてください。                     | 121 88 ( 1.+(21)) +92+12928 (2195)                                                  |
|   |                                    |                                                                                     |

※「サービス I D」や「ユーザー I D」はワンタイムパスワードの初期設定時に必要とな りますので、この画面を印刷されるかメモされることをお勧めします。

- ※登録したメールアドレス宛に「ワンタイムパスワードアプリ」のダウンロード用URL 情報が送信されます。ワンタイムパスワードアプリの設定に従って、アプリケーション をダウンロードし、初期設定を行ってください。
- ※トークンの発行する携帯電話につきましては、メールのドメインが「@otp-auth.net」 からのメールを受信できるよう設定を行ってください。迷惑メール拒否設定をされてい るなどで受信ができなかった場合は、メールのドメインが「@otp-auth.net」からの メールを受信できるよう設定し、再度「ワンタイムパスワード申請」から手続きを行っ てください。

※既に「ワンタイムパスワードアプリ」をダウンロードされている場合は、「7. 複数の トークンが登録されている場合の操作」(p16)をご参照ください。

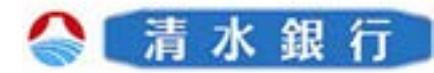

### ワンタイムパスワードご利用手順

Step2 ワンタイムパスワードアプリのダウンロード

1

携帯電話の日時が正しいことをご確認ください。

※ワンタイムパスワードアプリは、現在の時刻をパスワードの生成に使用しています。 アプリをご利用になる前に、お使いの携帯電話の日時を正しく設定してください。

2 トークン発行時に入力した携帯メールアドレス宛に トークン発行用のメールが送信されます。 メール記載の「ダウンロード用URL」をクリック し、Webページの指示に従い「ワンタイムパスワー ドアプリ」をダウンロードしてください。

※ダウンロードには別途通信料がかかります。

※ダウンロード前に端末に十分なバッテリー残量があ ることを確認し、電波状態が良好であることをご確 認の上、アプリのダウンロードを行ってください。

※機種によっては途中で通信が切断された場合、最初 からダウンロードが必要な場合があります。また、 実施中は、他の操作をしないでください。

※既にアプリをダウンロードされている場合は、この 操作は必要ありません。 FROM:清水銀行

[本文]

いつも清水銀行をご利用いた だきありがとうございます。トー クンアプリにサービスID、ユー ザID、初期開始パスワードを 入力し、トークンの設定を行っ てください。

サービスID:12345678 ユーザID:123456789012

トークンアプリをお持ちでない 場合には、下記のURLよりダ ウンロードしてください。

携帯の方: https://XXX.XXX.XXX.XX スマートフォンの方: https://XXX.XXX.XXX.XX ご不明な点がございましたら、 下記までご連絡ください。

<お問合せ先> しみずダイレクトヘルプデスク 連絡先:0120-5-43289 電話受付時間/銀行営業日 9:00~17:00

これからも清水銀行をよろしく お願いします。

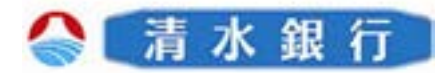

### ワンタイムパスワードご利用手順

Step3 ワンタイムパスワードアプリの初期設定

初めて本アプリをお使いになるときの設定を行います。

 ダウンロードしたワンタイムパスワードアプリを起動 してください。「初期設定」画面が表示されます。
 「サービスID」、「ユーザID」、「利用開始パス ワード」を入力し、
 送信
 ボタンを押してください。

- ・サービスID.....メールに記載
- ユーザID.....メールに記載
- ・利用開始パスワード………申請時に入力したもの

※ユーザIDの入力欄は、最初英文字入力モードになっています。数字を入力する際は、 入力モードを数字に切り替えて入力してください。設定方法につきましては、携帯電話 に付属の取扱説明書をご確認ください。

2

「通信中」画面が表示されます。 しばらくすると画面が自動的に切り替わります。

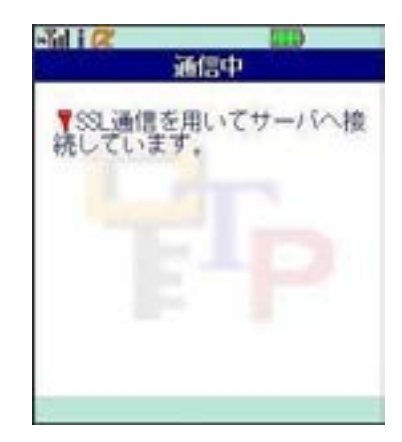

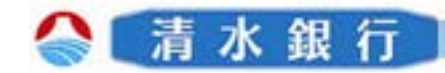

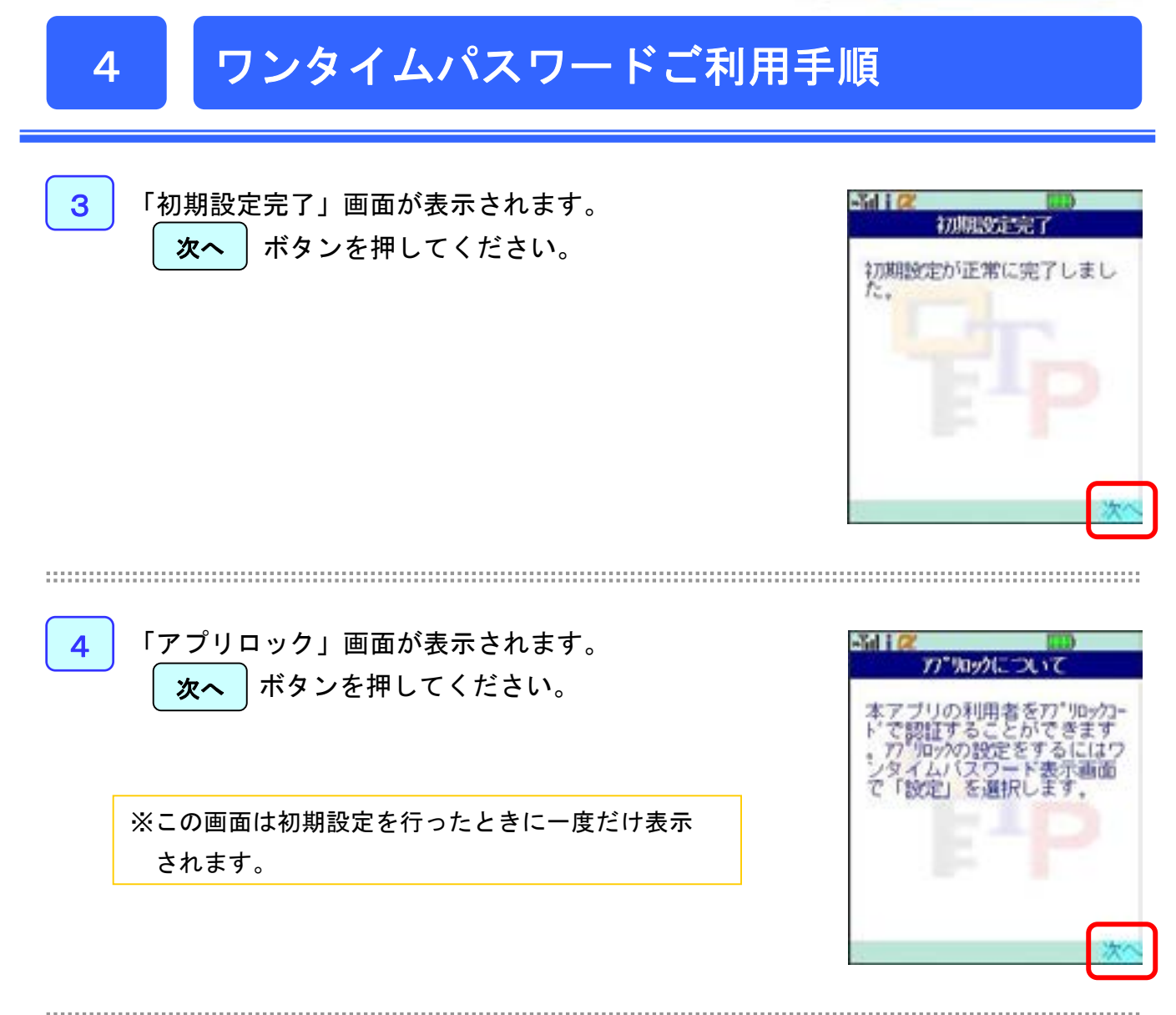

「ワンタイムパスワード」画面が表示されます。 ご自身の携帯電話をトークンとしてご利用可能となり ました。

※ a u をお使いの方は、起動時に「通信を許可します か?」の画面表示がされますので、「はい」ボタン をクリックしてください。

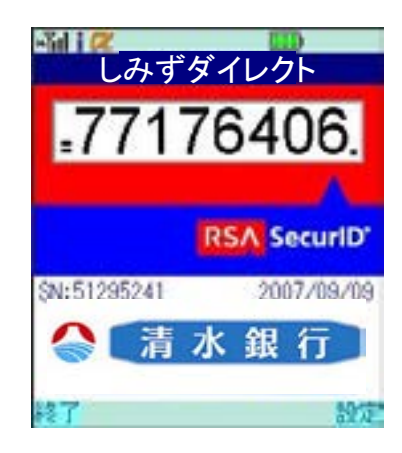

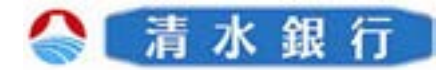

### ワンタイムパスワードご利用手順

Step4 ワンタイムパスワード利用開始登録

ご自身の携帯電話が、ソフトウェアトークンとして準備が完了したことを確認 します。お手元にワンタイムパスワードアプリを実行した状態で、携帯電話を ご準備ください。

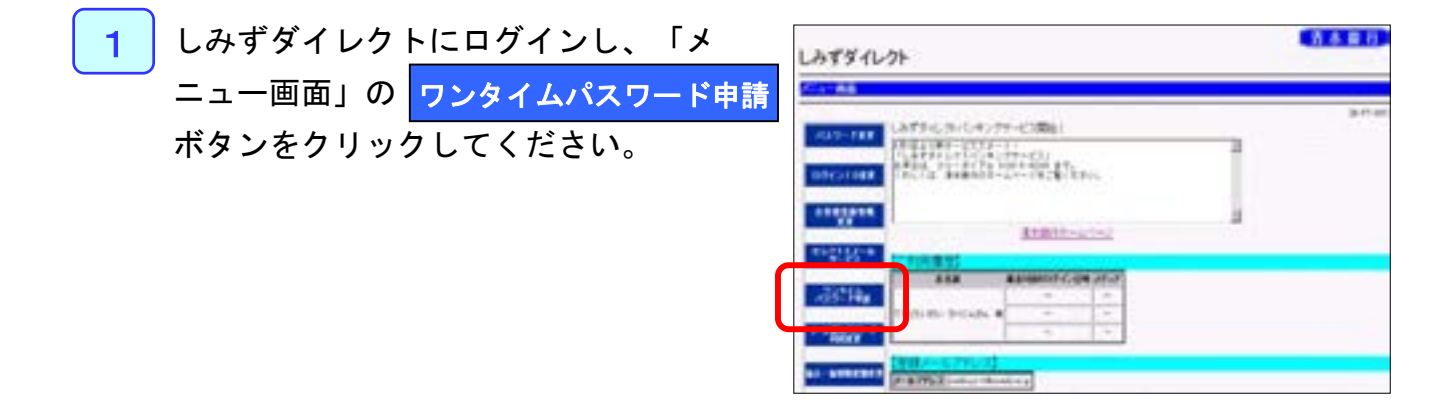

2

「ワンタイムパスワード申請内容選択」 画面が表示されます。 <mark>ワンタイムパスワード利用開始</mark> ボタン をクリックしてください。

| しみずダイレクト                                                                                                    | CAARD. |
|----------------------------------------------------------------------------------------------------|--------|
| BODING STATE                                                                                                    |        |
| DOWNERS AND A DOWNERS                                                                                                    | p.r.u. |
| Real T. C. C.                                                                                                    |        |
| 1. Colleman                                                                                                    |        |
| Constantion - Fectorecected                                                                                                    |        |
| Total and Total and the second second                                                                                                    |        |
| The second statement of the second second se |        |
| and a second second sec |        |
| Literature and a                                                                                                    |        |

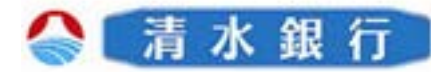

### ワンタイムパスワードご利用手順

4

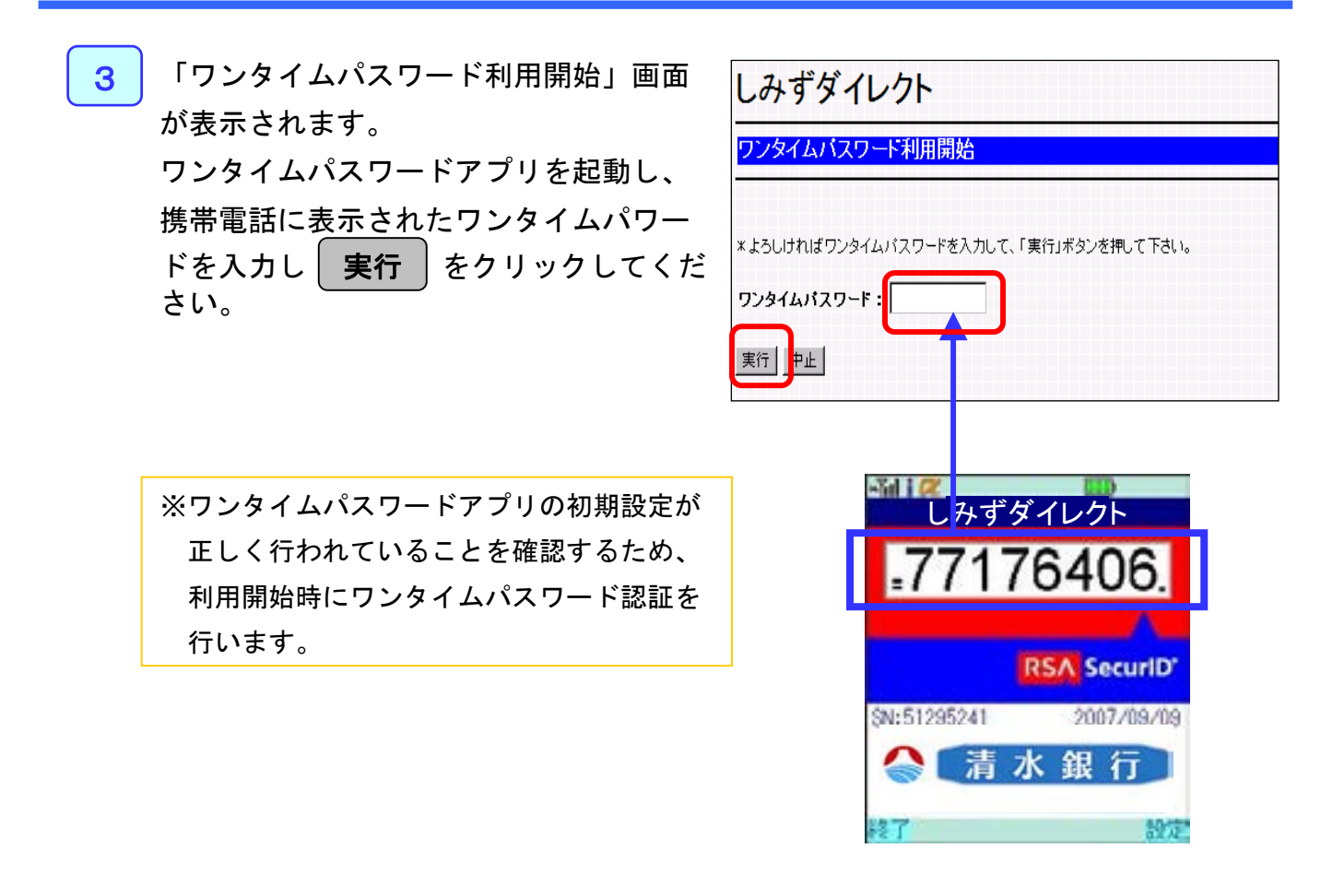

4 「ワンタイムパスワード利用開始」画面 (登録完了画面)が表示されます。 内容をご確認後、メニュー画面へボタン をクリックすることで「メニュー画面」 へ戻ることができます。

パスワードの入力が必要となります。

SHIMIZU BANK

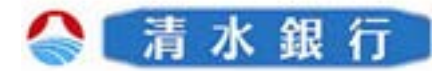

# ワンタイムパスワード解除手順

#### ワンタイムパスワード利用解除

5

ワンタイムパスワードの利用を解除するには、以下の操作を行う必要があります。 解除以降、パソコンからしみずダイレクトヘログインする際、ログインIDとロ グインパスワードでの入力となります。

また、ワンタイムパスワードの利用を解除すると、自動的にメール通知パスワードが適用されます。

|                      | しみずダイレクト                                                                                              |
|----------------------|----------------------------------------------------------------------------------------------------|
| 1 しみすダイレクトにログインし、「メ  | メニュー画面                                                                                                |
| ニュー画面」の ワンタイムパスワード申請 |                                                                                                    |
| ボタンをクリックしてください。      | 8月1日より新サービススタート!<br>「しみずダイレクトパンキングサービス」<br>あ申込は、フリーダイアル 0120-5-43288 まで。<br>くわしくは、清水銀行のホームページをご覧ください。 |
|                      | あ客様を設備報<br>変更<br>をレクトをメール                                                                             |
|                      | サービス         【二利用腹腔】           あ名前         最近3回のログイン日時 メディア           パスウード申請         -               |
|                      | くろくだいかい かくしんさん 権                                                                                      |
|                      |                                                                                                    |
| 2 「ワンタイムパスワード申請内容選択」 | しみずダイレクト                                                                                              |
| 画面が表示されます。           | ワンタイムバスワード申請内容選択<br>                                                                                  |
| ワンタイムパスワード利用解除 ボタン   |                                                                                                    |
| をクリックしてください。         | マクンタイムハスワード 豆球ババル」                                                                                    |
|                      | 【ワンタイムパスワードのご利用にあたって】                                                                                 |
|                      |                                                                                                    |
|                      | トークン発行 ワンタイム<br>パスワード利用間は パスワード利用間は                                                                   |

#### 携帯電話・スマートフォンを変更される場合のご注意

お使いの携帯電話またはスマートフォンをご変更される場合は、変更前に必ずインターネット バンキングから「ワンタイムパスワード利用解除」の操作を行ってください。その後に、新端 末から新たにワンタイムパスワード利用申請を行ってください。

\*利用解除を行わずに携帯電話またはスマートフォンを変更するとインターネットバンキング をご利用いただけなくなります。

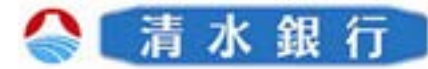

トークンの切替

6

複数のトークンが登録されているときは任意のトークンを選択することができます。

1 ワンタイムパスワードアプリを起動します。 「トークン選択」画面が表示されます。 任意のトークンを選択し、 決定 ボタンを押し てください

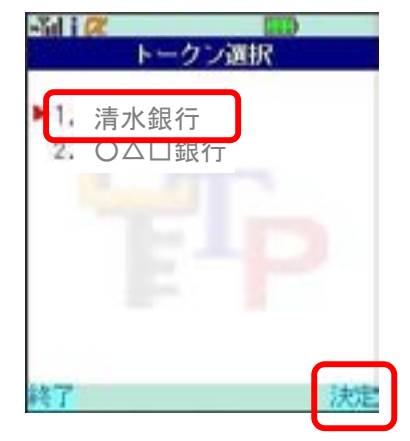

2 ワンタイムパスワードアプリを起動し、「ワンタイム パスワード」画面を表示します。 トークンを切り替える場合は、 設定 ボタンを押し てください。

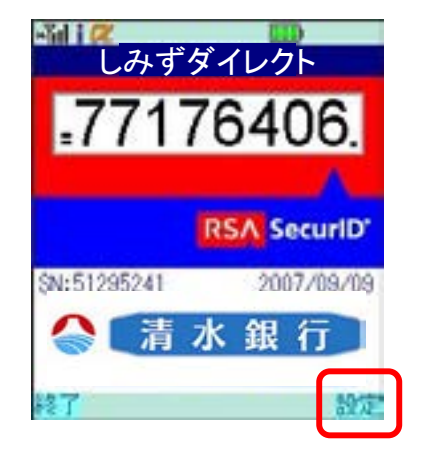

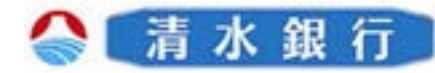

6

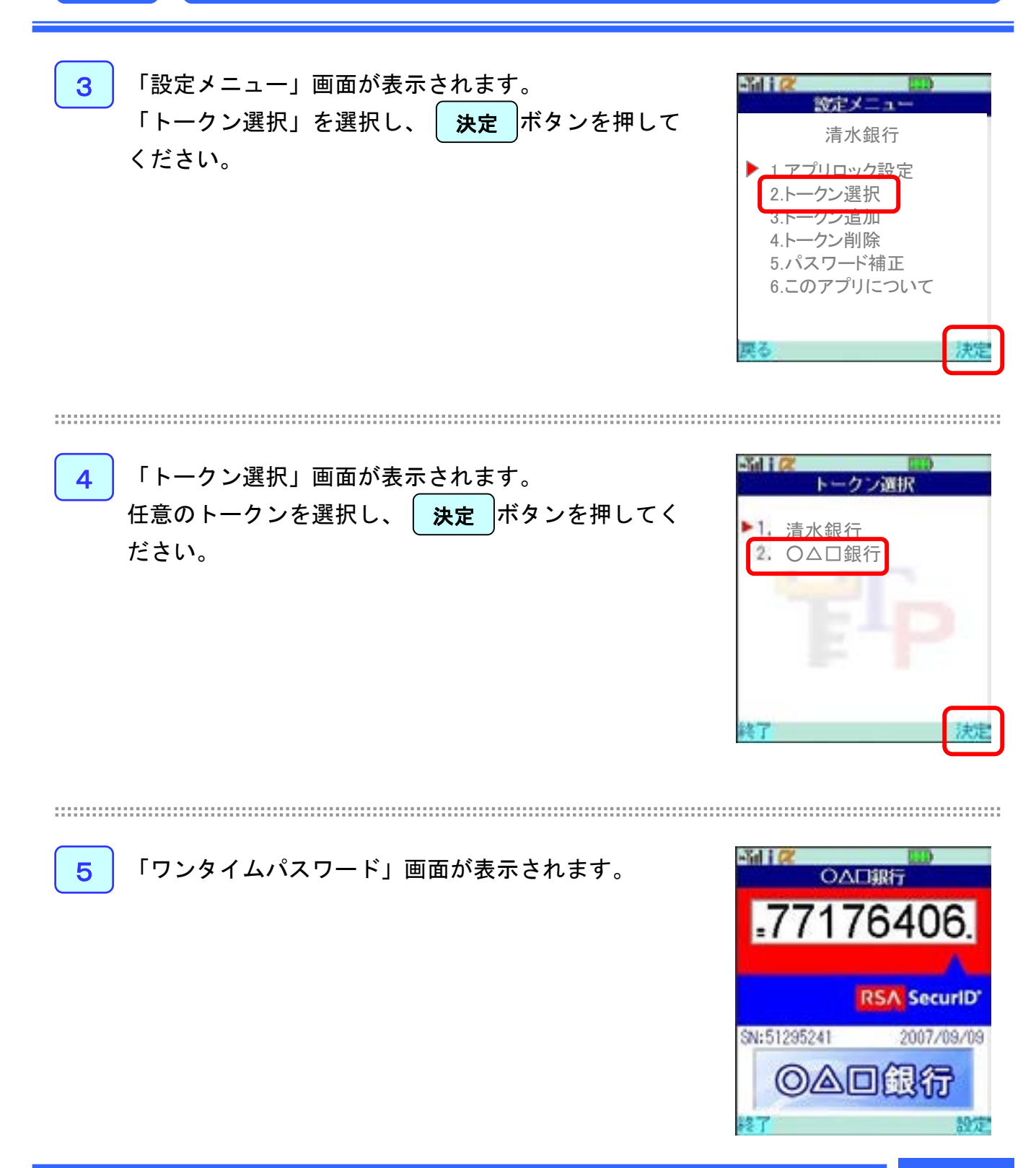

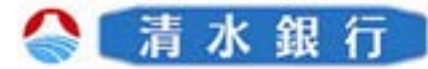

#### トークンの追加

6

既にトークンが1つ以上存在する状態で、新たなトークンを発行する場合、トーク ンの追加を行います

1 ワンタイムパスワードアプリを起動し、「ワンタイム パスワード」画面を表示します。 トークンを追加する場合は、 設定 ボタンを押し てください。

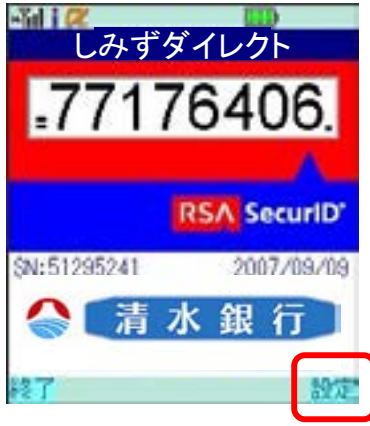

2 「設定メニュー」画面が表示されます。 「トークン追加」を選択し、決定ボタンを押して ください。

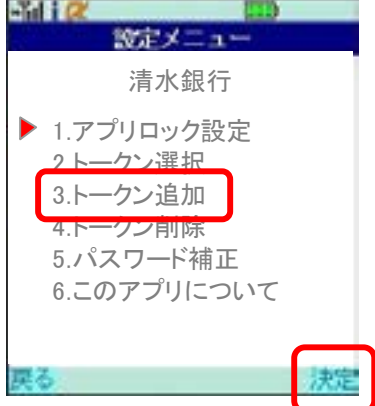

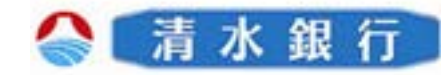

「トークン追加」画面が表示されます。
 「サービスID」、「ユーザID」、「利用開始パワード」を入力し、
 送信
 送信

6

4

- ・サービスID.....メールに記載
- ユーザID.....メールに記載

しばらくすると画面が自動的に切り替わります。

・利用開始パスワード………申請時に入力したもの

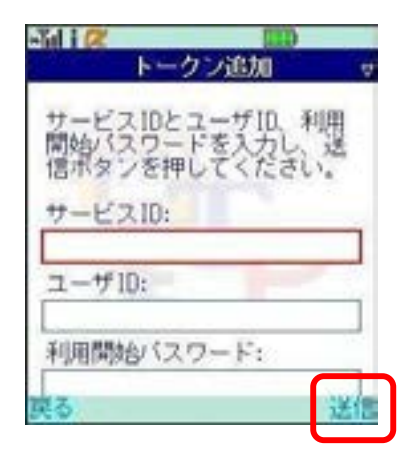

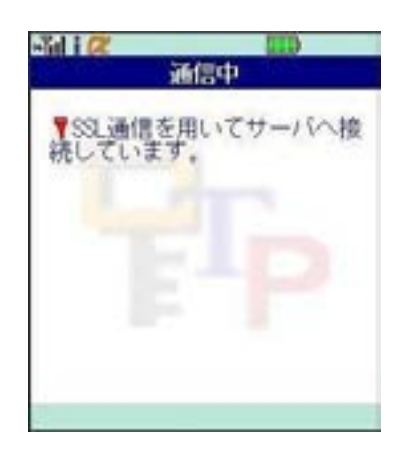

5 「トークン追加完了」画面が表示されます。 次へ ボタンを押してください。

「通信中」画面が表示されます。

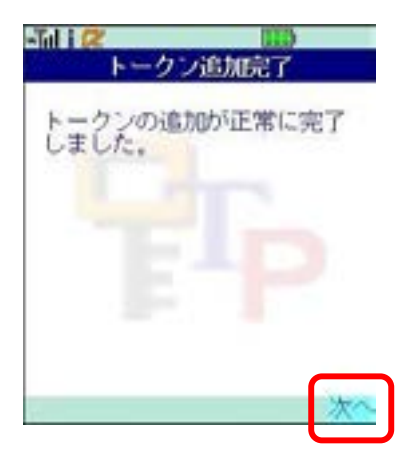

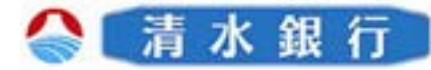

6 「トークン選択」画面が表示されます。 追加したサービス名称が表示されているか確認をして ください。 任意のトークンを選択し、 決定 ボタンを押してく ださい。

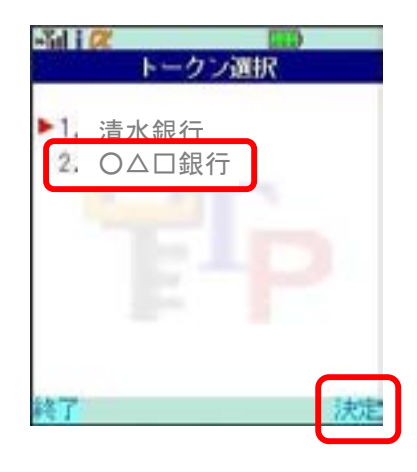

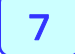

6

「ワンタイムパスワード」画面が表示されます。

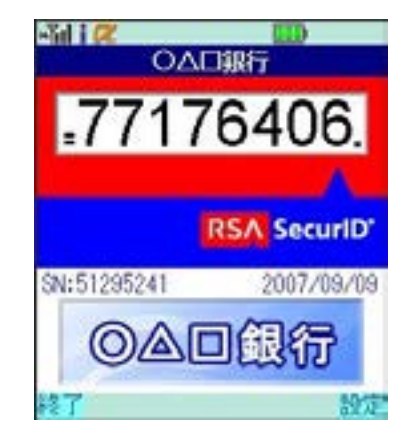

※トークンの登録は10件までです。※トークンがいっぱいになったときは、不要なトークンを削除してからトークンの追加を 行ってください。

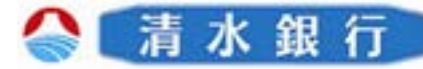

6

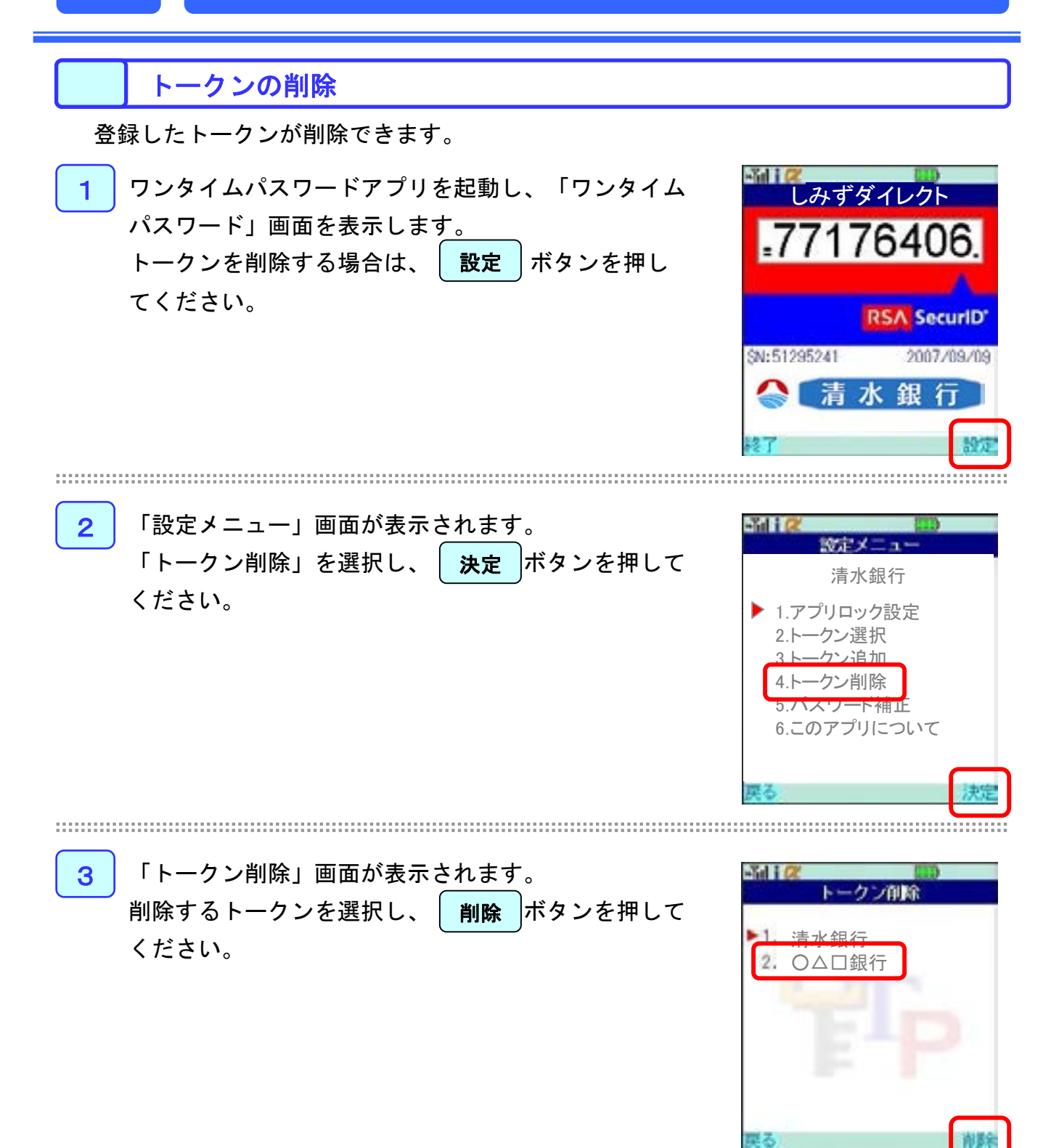

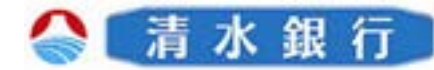

トークン削除確認

○△□銀行 を削除します。よ ろしいですか?

AUE

-Jul Q

22

# 複数のトークンが登録されている場合の操作

4 「トークン削除確認」画面が表示されます。
 削除しようとしているトークンの名称で間違いがなければ、
 削除
 ボタンを押してください。

「トークン選択」画面が表示されます。

削除されたことをご確認ください。

6

5

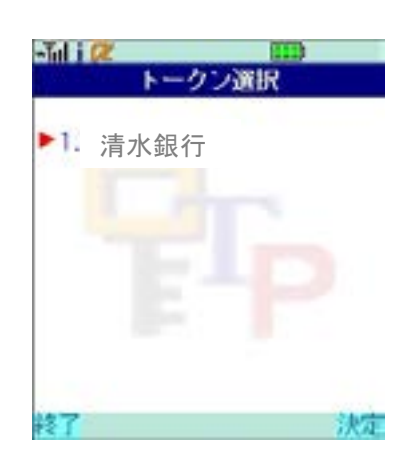

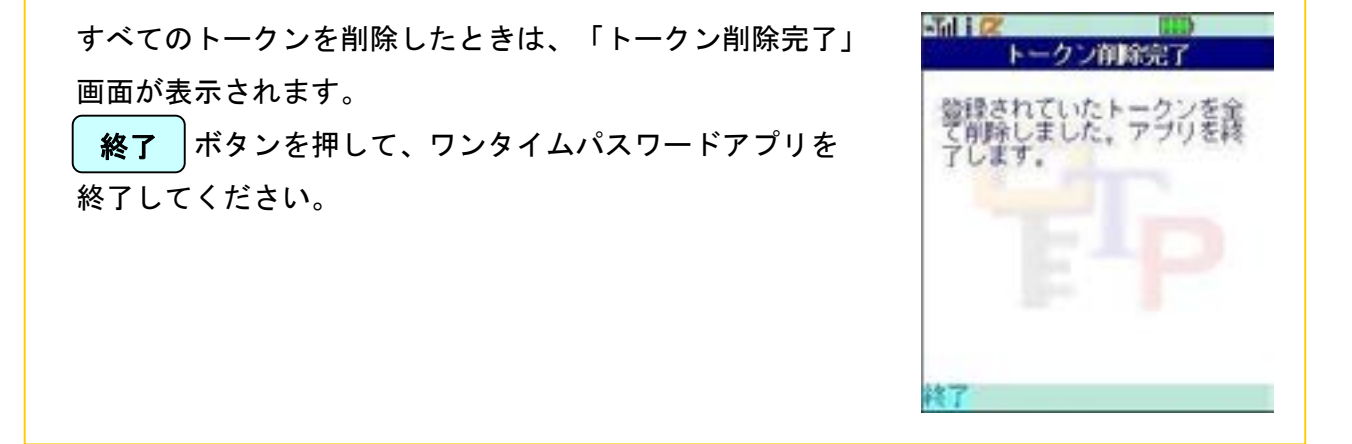

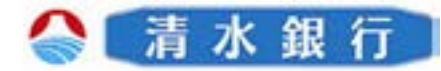

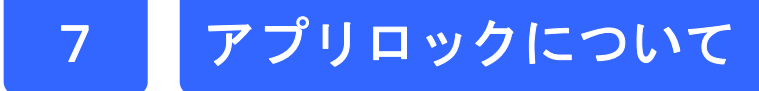

#### アプリロックとは

- ●アプリロックは、ワンタイムパスワードアプリをロックするための機能です。
- ●アプリロックコードを設定することによって、第三者による不正利用を防止 します。
- ●アプリロックは、設定後に無効にすることも出来ます。また、変更も可能です。
- ●アプリロックが設定されている場合、ワンタイムパス ワードアプリを起動すると、「ワンタイムパスワード」
   画面が表示される前に「アプリロックコード入力」画 面が表示されます。

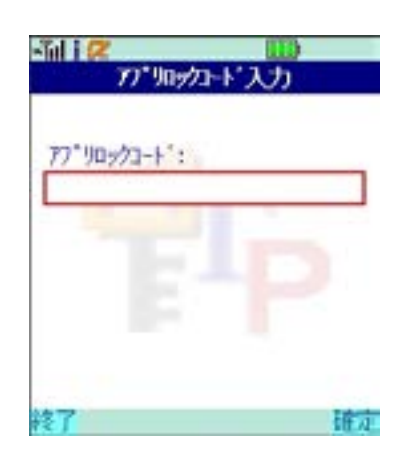

#### アプリロックの設定

 ワンタイムパスワードアプリを起動し、「ワンタイム パスワード」画面を表示します。 アプリロックを設定する場合は、
 設定
 ボタンを押 してください。

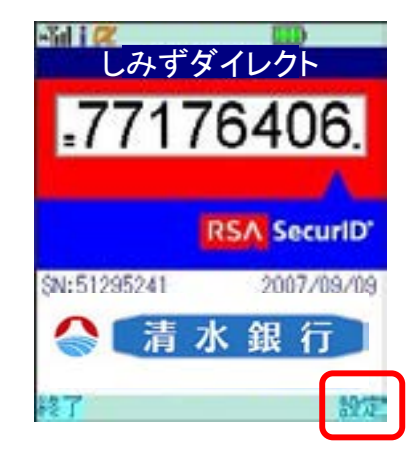

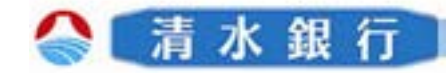

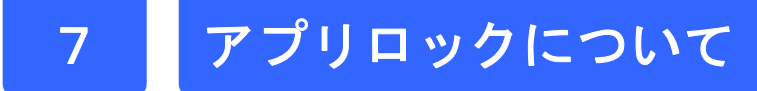

2 「設定メニュー」画面が表示されます。 「アプリロック設定」を選択し、 決定 ボタンを押 してください。

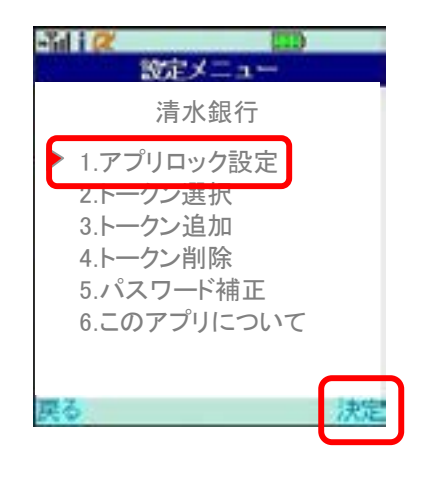

 3 「アプリロック設定」画面が表示され、メッセージが 表示されます。
 設定 ボタンを押してください。

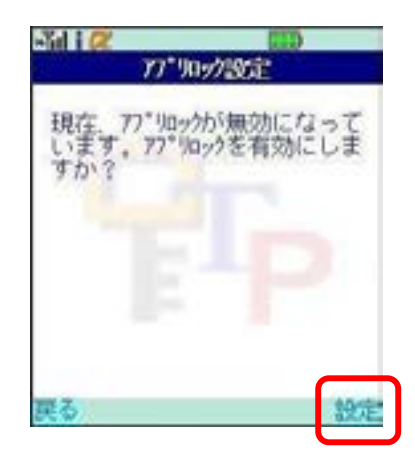

4 「アプリロックコード設定」画面が表示されます。 「アプリロックコード」と「アプリロックコード(確 認用)」を入力し、設定 ボタンを押してください。

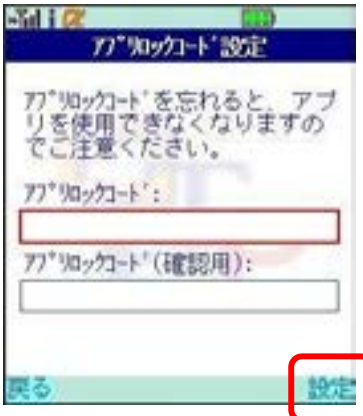

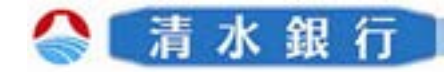

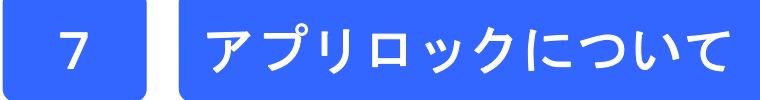

5 「設定メニュー」画面が表示されます。 アプリロックが有効になりました。

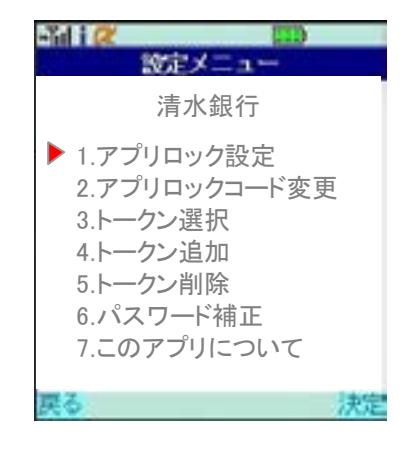

※アプリロックコードで使用できる文字は、1~32文字の半角英数[アルファベット
 A~Z、a~z、数字:0~9]です。

※アプリロックコードを忘れてしまうとアプリを起動できなくなります。設定したアプリ ロックコードは忘れないようにしてください。

※アプリロックコードを忘れた場合は、書面による解除手続きが必要となります。解除書 類は当行ホームページおよび当行本支店窓口にて入手できます。

アプリロックコードの変更

設定したアプリロックコードを変更します。

1 ワンタイムパスワードアプリを起動すると、「アプリ ロックコード入力」画面が表示されます。 設定したアプリロックコードを入力し、ワンタイムパ スワード」画面を表示します。 アプリロックコードを変更する場合は、設定ボタ ンを押してください。

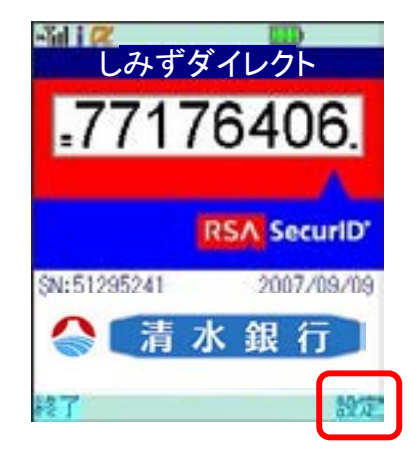

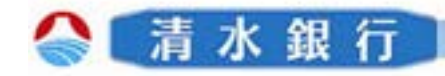

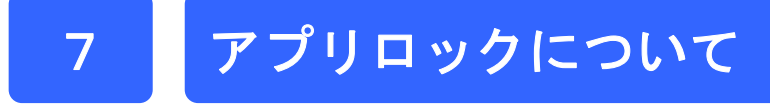

2 「設定メニュー」画面が表示されます。 「アプリロックコード変更」を選択し、 ボタンを押してください。

決定

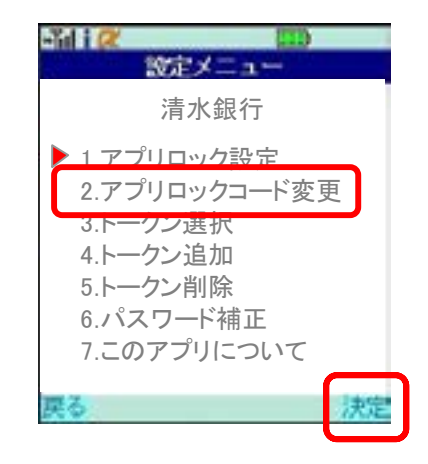

3 「アプリロックコード設定」画面が表示されます。
 「アプリロックコード」と「アプリロックコード
 (確認用)」を入力し、
 設定
 ボタンを押してください。

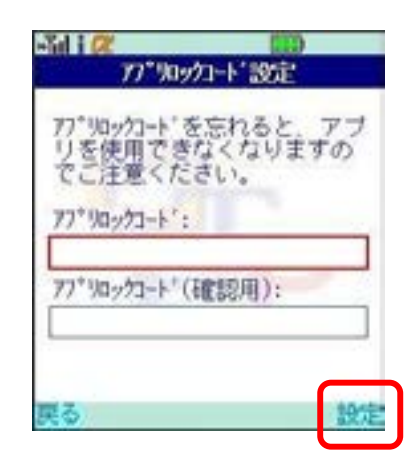

4 「設定メニュー」画面が表示されます。 新しいアプリロックコードが設定されました。

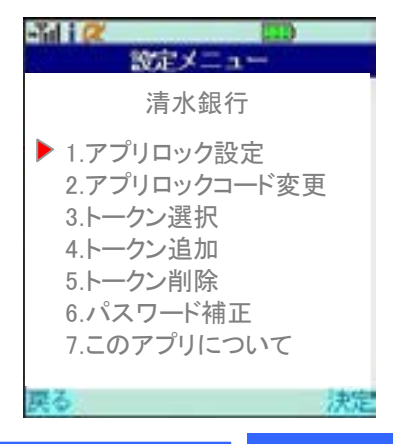

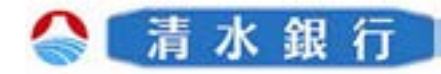

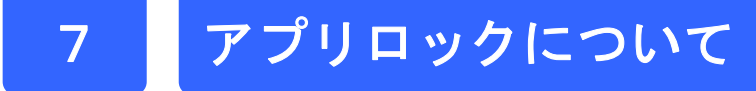

アプリロックを無効にする

設定したアプリロックを無効にします。

1 ワンタイムパスワードアプリを起動すると、「アプリ ロックコード入力」画面が表示されます。 設定したアプリロックコードを入力し、ワンタイムパ スワード」画面を表示します。 アプリロックを無効にする場合は、 設定 ボタン を押してください。

2 「設定メニュー」画面が表示されます。 「アプリロック設定」を選択し、 決定 ボタンを押 してください。

「アプリロック設定」画面が表示されます。

ボタンを押してください。

3

設定

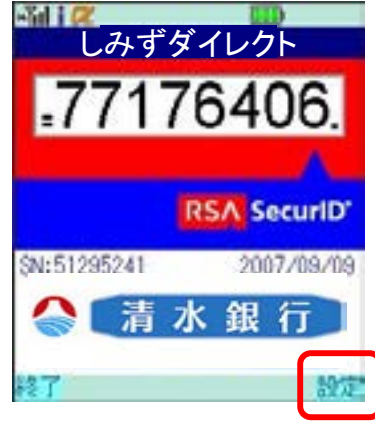

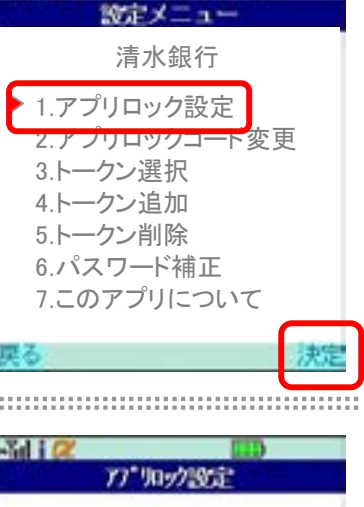

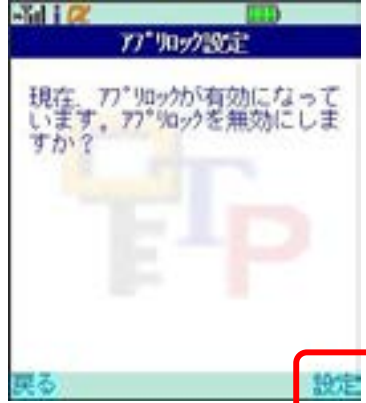

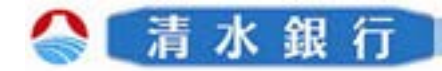

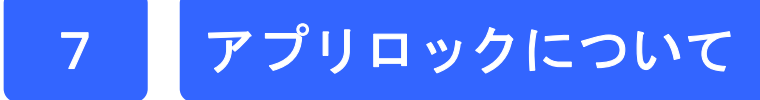

4 「設定メニュー」画面が表示されます。 アプリロックが無効になりました。

| -Tid i 🗶 📖                                                                                                    |    |
|----------------------------------------------------------------------------------------------------|----|
| 設定メニュー                                                                                                    |    |
| 清水銀行                                                                                                    |    |
| <ul> <li>1.アプリロック設定</li> <li>2.トークン選択</li> <li>3.トークン追加</li> <li>4.トークン削除</li> <li>5.パスワード補正</li> <li>6.このアプリについて</li> </ul> |    |
| 戻る                                                                                                    | 決定 |

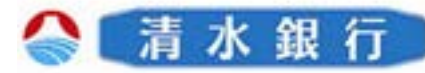

## ワンタイムパスワードの有効期限について

ワンタイムパスワードには有効期限の設定があり、ワン タイムパスワードアプリ画面に表示しております。 有効期限まで残り30日になると、「有効期限更新」画面 が表示されます。 継続してご利用いただく場合は、有効期限の更新を行っ てください。

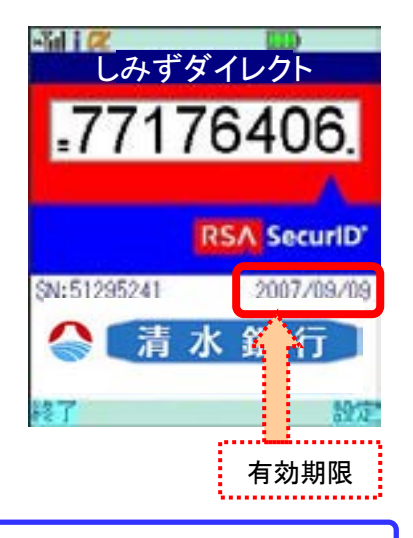

#### 有効期限まで30日以内の場合

8

1

2

・登録されているトークンがひとつの場合
 →アプリを起動します。
 ・複数のトークンが登録されている場合
 →「設定メニュー」画面でトークンを選択します。
 「有効期限更新」画面が表示されます。
 はい ボタンを押してください。

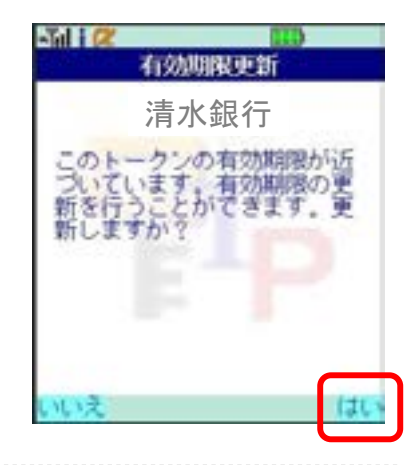

「通信中」画面が表示されます。

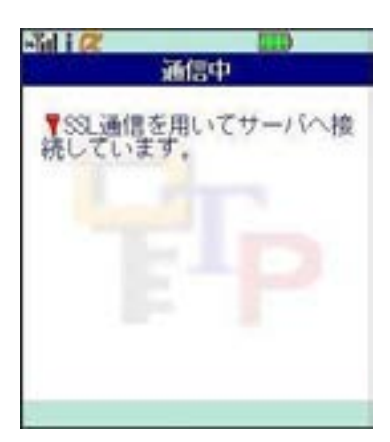

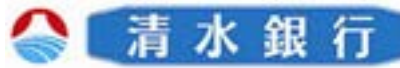

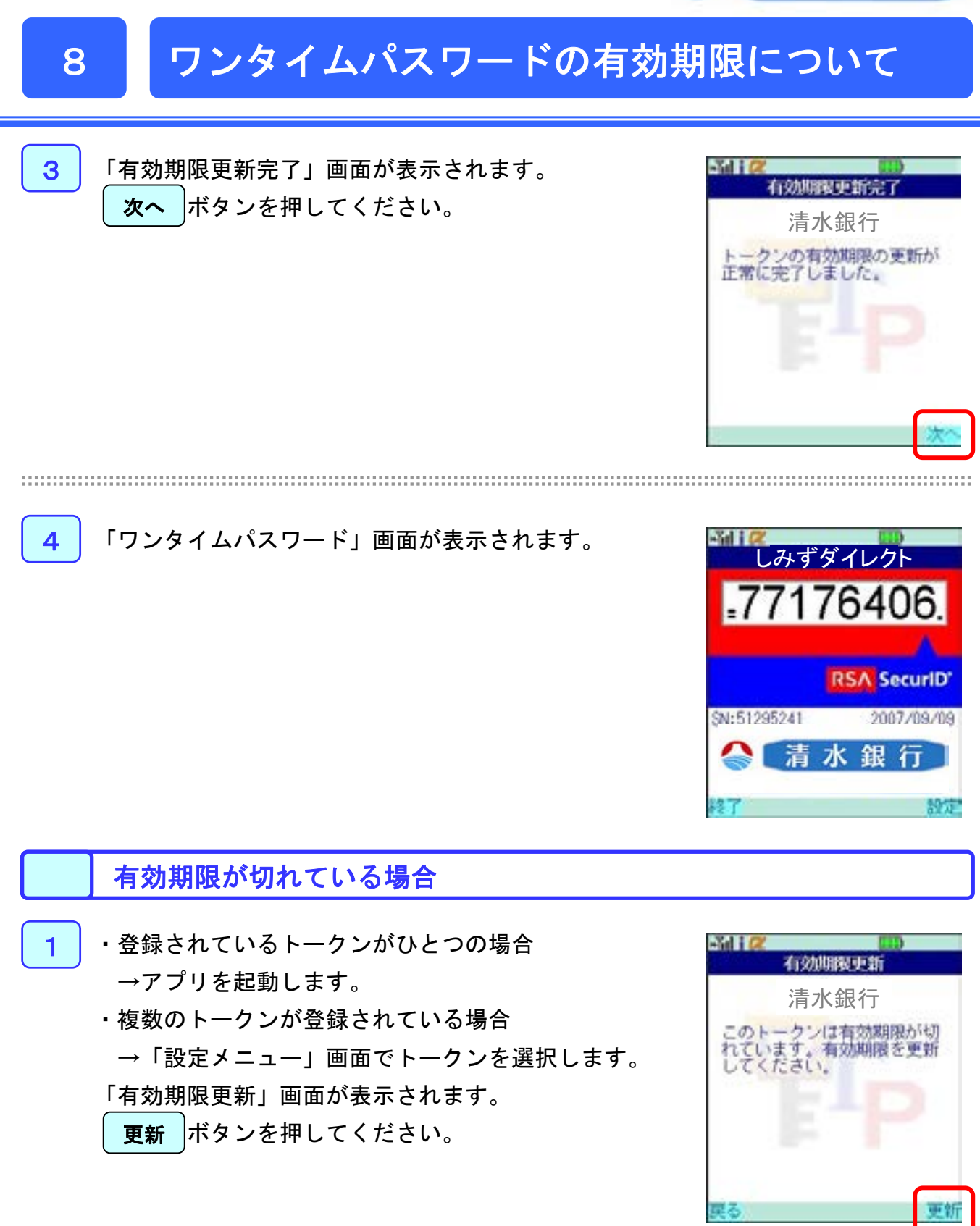

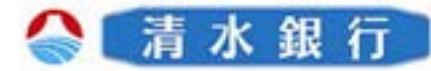

# ワンタイムパスワードの有効期限について

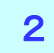

8

「通信中」画面が表示されます。

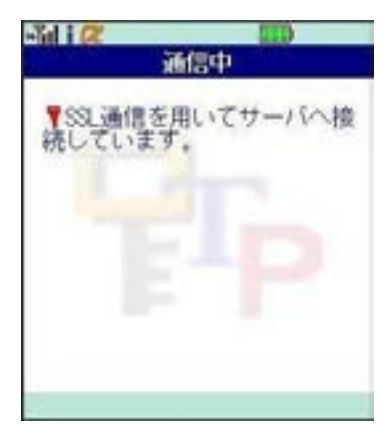

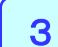

「有効期限更新完了」画面が表示されます。 次へ ボタンを押してください。

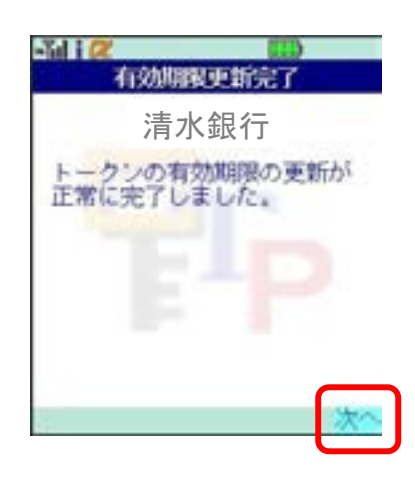

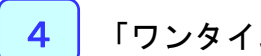

「ワンタイムパスワード」画面が表示されます。

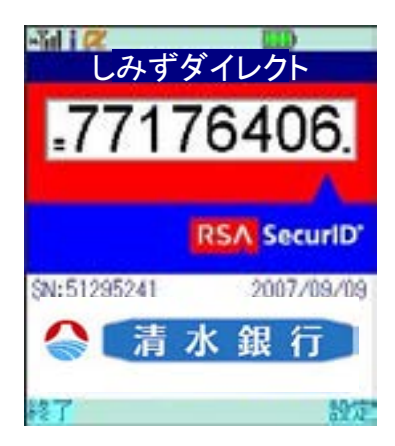

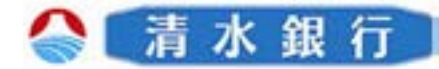

#### パスワード補正機能

9

携帯電話の時計とサーバーの時計が大きくずれた場合、正しく認証されない場合 があります。

パスワード補正機能を使用することで、ワンタイムパスワードアプリとサーバー の時刻のずれを補正し、正しく認証を行うことができます。

#### パスワードを補正する - Tel 1 (2) ワンタイムパスワードアプリを起動し、「ワンタイム しみずダイレクト パスワード」画面を表示します。 .77176406. ボタンを押し パスワードを補正する場合は、 設定 てください。 RSA SecuriD SN:51295241 2007/09/09 水銀行 「設定メニュー」画面が表示されます。 2 -iii i 📿 診定メニュ 「パスワード補正」を選択し、 決定 ボタンを押し 清水銀行 てください。 ▶ 1.アプリロック設定 2.トークン選択 3.トークン追加 クン削除 5.パスワード補正 うしのアフリこういて

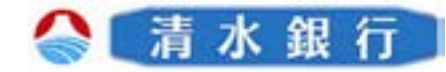

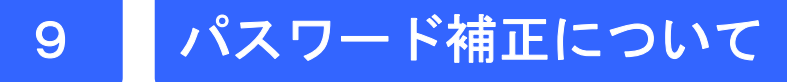

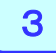

「パスワード補正」画面が表示されます。 実行 ボタンを押してください。

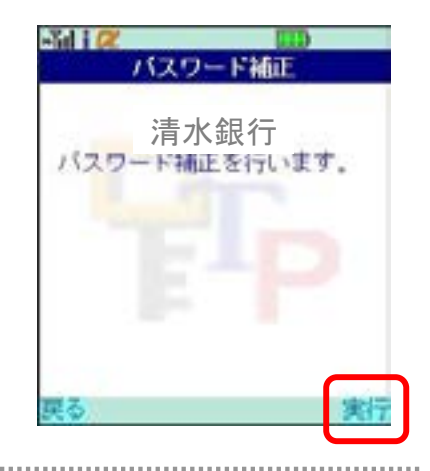

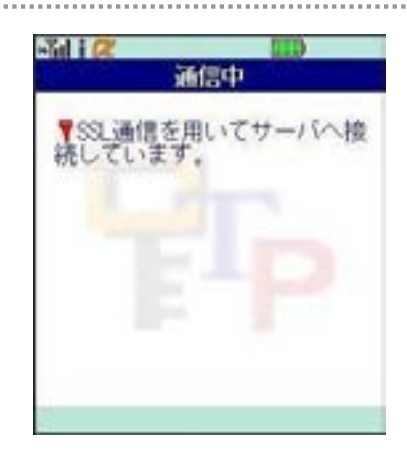

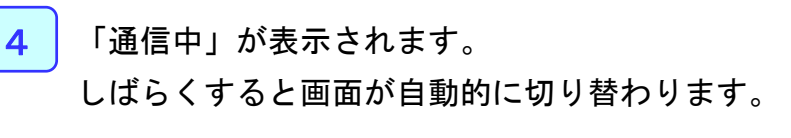

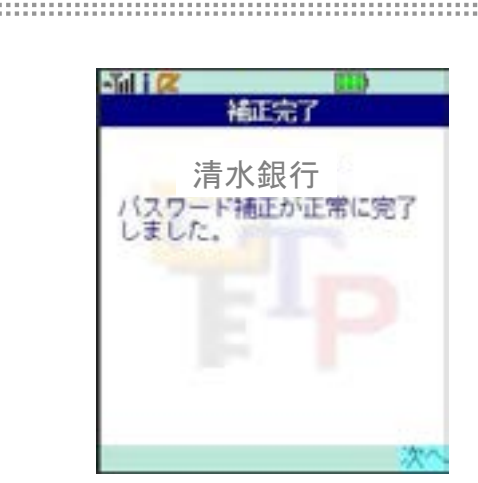

「補正完了」画面が表示されます。 パスワード補正が完了しました。

5

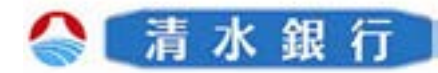

| Q                            | Α                                                                                                    |
|------------------------------|----------------------------------------------------------------------------------------------------|
| 新規トークンの登録ができない。              | トークンの登録件数は10件までです。<br>登録されているトークンの件数を確認してください。<br>トークンを削除してから、新規トークンの追加登録を行ってく<br>ださい。<br>削除 P.19-20 追加 P.16-18                                                                                                    |
| 表示されたワンタイムパスワードを使用するとエラーになる。 | <ul> <li>・携帯電話の日時が正確ではない可能性があります。</li> <li>⇒日時を正確に設定してください。</li> <li>・携帯電話の時計とサーバーの時計がずれている可能性があります。</li> <li>⇒パスワード補正機能を使用して下さい。</li> <li>パスワード補正機能を実行後は、2~3分待ってから認証を行って下さい。</li> <li>▶ P.30-31</li> <li>上記確認をしてもエラーになる場合は、トークンを一旦削除の上、再発行手続きが必要となります。本ご利用ガイドをご参照いただくか、しみずダイレクトヘルプデスクへお問い合わせください。</li> </ul> |
| 携帯電話の機種変更をするときは。             | ワンタイムパスワードアプリの再発行手続きが必要です。機<br>種変更を行う前に、本ご利用ガイドをご参照いただくか、しみ<br>ずダイレクトヘルプデスクへお問い合わせください。<br>解除 P.13 設定 P.5-12                                                                                                    |
| 11個以上のトークンを登録したい。            | ご利用いただけるトークンは10個までです。<br>不要なトークンを削除してからトークンの追加を行ってください。<br>削除 P.19-20 追加 P.16-18                                                                                                    |

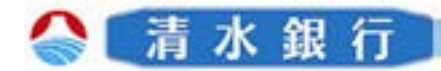

| Q                           | A                                                                                                    |
|-----------------------------|----------------------------------------------------------------------------------------------------|
| アプリのダウンロードが出来ない。            | アプリのダウンロードが出来ない場合、次の点をご確認いただ<br>き、再度試行してください。                                                                                    |
|                             | ①電波状態が悪い場合                                                                                                    |
|                             | 電波状態が悪かった可能性がありますので、電波状態の良好<br>な状態で再度試行してください。                                                                                   |
|                             | ②ご利用端末が非対応の場合                                                                                                    |
|                             | お客様のご利用機種が、本サービスに対応していない場合があ<br>ります。その場合は、「申し訳ございませんが、お客様のご利用<br>機種は当アプリには対応しておりません。」というメッセージが表<br>示され、アプリのダウンロードが出来ません。         |
|                             | ③「フルブラウザ」設定の場合                                                                                                    |
|                             | お客様のご利用端末が、「フルブラウザ」モードに設定されてい<br>る可能性があります。本サービスでは、「フルブラウザ」モードで<br>はダウンロードが出来ない仕様となっておりますので、お手数で<br>すが通常の携帯ブラウザに切り替えて再度試行してください。 |
|                             | ④本アプリをインストール済みの場合                                                                                                    |
|                             | すでにお客様のご利用端末、ワンタイムアプリがダウンロード済<br>みの可能性があります。その場合は、ワンタイムパスワードは<br>ダウンロードできません。                                                    |
|                             | ⑤アプリフォルダの容量が不足している場合                                                                                                    |
|                             | お客様のご利用端末のアプリフォルダの容量が不足している可<br>能性があります。その場合は、不要なアプリを削除の上、再度<br>試行してください。                                                        |
|                             | ⑥ダウンロードセンターが定期メンテナンス中の場合                                                                                                    |
|                             | ダウンロードセンターが、定期メンテナンス中の可能性がありま<br>す。ご不便をおかけいたしますが、定期メンテナンス時間帯以<br>外の時間帯で再度試行してください。                                               |
|                             | ※設定方法については、各キャリア、機種に付属の操作説明書<br>をご確認ください。尚、機種によっては、上記の設定機能が存在<br>しない場合もありますのでご注意ください。                                            |
| ワンタイムパスワード認証サービスを<br>退会したい。 | 本ご利用ガイドをご参照いただくか、しみずダイレクトヘルプ<br>デスクヘお問い合わせください。<br>P.13                                                                          |

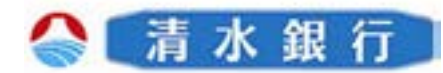

| Q                              | A                                                                                                    |  |
|--------------------------------|----------------------------------------------------------------------------------------------------|--|
| 申し込んだのに、ダウンロードURLメー<br>ルが届かない。 | <ul> <li>ワンタイムパスワードアプリの利用申請を行ったのに、ダウン<br/>ロードURLメールが届かない場合、お手数ですが、次の点を<br/>ご確認いただき再度試行してください。</li> <li>①メール設定で本サービスがドメイン許可されていない場合<br/>お客様のご利用端末が、迷惑メール設定により本サービスの<br/>メールを受信できない設定になっている可能性があります。ド<br/>メイン指定で「@otp-auth.net」を許可する設定に変更いただき、<br/>再度利用申請からやり直ししてください。</li> <li>※設定方法については、各キャリア、機種に付属の操作説明<br/>書をご確認ください。</li> <li>②メール設定で本サービスがドメイン許可されていない場合<br/>お客様のご利用端末が、URL付きメールを受信しない設定<br/>になっている可能性があります。URL付きメールを許可する<br/>設定に変更いただき、再度利用申請からやり直してください。</li> <li>③申請時のメールアドレスが誤っていた場合<br/>利用申請時に誤入力などで、誤ったメールアドレスで申請さ<br/>れた可能性がありますので、再度利用申請からやり直ししてく<br/>ください。</li> </ul> |  |
| シリアル番号を知りたい。<br>有効期限を知りたい。     | ワンタイムパスワード画面で確認ができます。<br>しみずダイレクト<br>777176406.<br>RSA Security<br>シリアル番号→ 125129524 2007/05/06 ←有効期限<br>ご言 水 銀 行                                                                                                    |  |
| アプリロックコードを忘れてしまった。             | アプリロックコードの再発行は出来ません。<br>本ご利用ガイドをご参照いただくか、しみずダイレクトヘルプ<br>デスクへお問い合わせください。<br>P.23                                                                                                    |  |
| SHIMIZU BANK 34                |                                                                                                    |  |

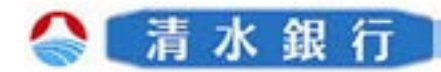

| Q                                   | Α                                                                                                    |
|-------------------------------------|----------------------------------------------------------------------------------------------------|
| 携帯をなくしてしまった。<br>または<br>携帯を盗まれてしまった。 | 至急、お使いの携帯電話会社およびしみずダイレクトヘルプ<br>デスクヘご連絡ください。<br>引き続き、本サービスをご利用される場合は、ワンタイムパス<br>ワードアプリの再発行手続きが必要です。本ご利用ガイドを<br>ご参照いただくか、しみずダイレクトヘルプデスクへお問い合<br>わせください。                                                                                                    |
| 誤ってトークンを削除してしまった。                   | <ul> <li>・初期設定が完了していないとき         <ul> <li>⇒サービス提供元から、再ダウンロードして、初期設定             を行ってください。</li> <li>● P.5-12</li> </ul> </li> <li>・初期設定が完了しているとき         <ul> <li>⇒ワンタイムパスワードアプリの再発行手続きが必要です。             本ご利用ガイドをご参照いただくか、しみずダイレクトへ             ルプデスクへお問い合わせください。</li> </ul> </li> </ul> |
| 有効期限がきれてしまった。                       | 継続して利用する場合は、有効期限を更新してください。更新<br>手続きが別途、必要な場合があります。詳しくは、本ご利用ガ<br>イドをご参照いただくか、しみずダイレクトヘルプデスクへお問<br>い合わせください。 P.28-29                                                                                                    |
| パスワード補正とは。                          | 正しいパスワードを生成するために、お使いの携帯電話とサー<br>バーの時刻のずれを、サーバー側で管理、補正する機能です。<br>ただし、時刻のずれが大きすぎる場合は、補正ができないこ<br>とがあります。本アプリをご利用になる前に、お使いの携帯電話<br>の日時を正しく設定してください。 P.30-31                                                                                                    |

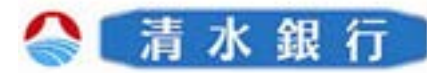

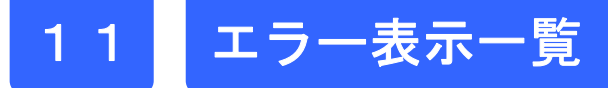

#### 初期設定/トークン追加時に発生するエラー

| 分類  | エラーコード                          | エラー表示                                                                       | 対処方法                                                                                                    |
|-----|---------------------------------|-----------------------------------------------------------------------------|----------------------------------------------------------------------------------------------------|
|     | A911                            | 入力内容に誤りがあります。内<br>容を修正して再度送信してくだ<br>さい。                                     | 入力内容に誤りがあります。[サービスID][ユー<br>ザID][利用開始パスワード]に入力誤りがないか<br>ご確認のうえ、再試行してください。                                                                    |
| አታ  | A916                            | このサービスIDのトークンは既<br>に登録済みです。                                                 | このサービスIDのトークンは、すでにアプリに登<br>録されています。1台の携帯電話に同ーサービ<br>スIDのトークンは1つしか利用できません。                                                                    |
|     | S0B1/S0C1                       | 認証に失敗しました。ユーザID<br>と利用開始パスワードを確認し<br>てください。                                 | サービスへの登録が確認できません。[ユーザID]<br>と[利用開始パスワード]に入力誤りがないかご<br>確認のうえ、再試行してください。                                                                       |
| 誤り  | S0B4                            | 入力したユーザIDは、既に利<br>用開始しています。ご不明な点<br>は利用者マニュアルをご参照く<br>ださい。                  | 入力したユーザIDは、既に利用開始しています。<br>[ユーザID]に入力誤りがないかご確認のうえ、<br>再試行してください。再度実施しても、うまくいか<br>ない場合はしみずダイレクトヘルプデスクにお問<br>合せ下さい。                            |
|     | S0B5                            | 入力したユーザIDは、既に利<br>用停止しています。ご不明な点<br>は利用者マニュアルをご参照く<br>ださい。                  | 入力されたユーザIDは、現在、利用を停止して<br>います。[ユーザID]に入力誤りがないかご確認<br>のうえ、再試行してください。<br>再度実施しても、うまくいかない場合はしみずダ<br>イレクトヘルプデスクにお問合せ下さい。                         |
| 诵信  | A000                            | 通信できません。入力したサー<br>ビスIDをご確認のうえ再度送<br>信するか、しばらくしてから再<br>操作してください。             | 通信が正常に完了しませんでした。[サービスID]<br>に入力誤りがないかご確認のうえ、再試行してく<br>ださい。                                                                                   |
| 不安定 | A001/A002/<br>A003<br>A005~A010 | 初期設定に失敗しました。しば<br>らくしてから再試行するか、利<br>用者マニュアルをご参照くださ<br>い。                    | 通信が正常に完了しませんでした。再試行する<br>か、しばらくたってからご利用ください。                                                                                                 |
| その他 | S0C4                            | 利用開始パスワードはロックさ<br>れました。利用者マニュアルを<br>ご参照ください。                                | [利用開始パスワード]がロックされています。本<br>ご利用ガイドをご参照いただくか、しみずダイレ<br>クトヘルプデスクへお問い合わせください。                                                                    |
|     | S0F1                            | 認証に失敗しました。携帯電話<br>の時刻がずれています。時計<br>設定を行ってから再度[初期設<br>定/トークン追加]を行ってくださ<br>い。 | サービスへの登録が確認できません。お使いの<br>携帯電話の日付/時刻が正しく設定されていな<br>い可能性があります。正しい日付/時刻に設定<br>してアプリを再起動してください。再度実施しても、<br>うまくいかない場合はしみずダイレクトヘルプデ<br>スクにお問合せ下さい。 |

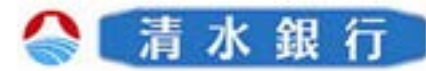

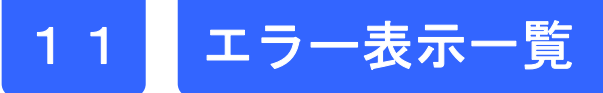

#### 有効期限の更新時に発生するエラー

| 分類        | エラーコード             | エラー表示                                                         | 対処方法                                                                                                    |
|-----------|--------------------|---------------------------------------------------------------|----------------------------------------------------------------------------------------------------|
| 通信<br>不安定 | A300               | 通信ができません。しばらくし<br>てから再操作してください。                               | 通信が正常に完了しませんでした。再試行する<br>か、しばらくたってからご利用ください。                                                                                               |
|           | A301/A302/<br>A303 | ライセンスキー更新に失敗しま<br>した。しばらくしてから再試行す<br>るか、利用者マニュアルをご参<br>照ください。 | 通信が正常に完了しませんでした。再試行する<br>か、しばらくたってからご利用ください。                                                                                               |
| その他       | S3B3               | ライセンスキー更新に失敗しま<br>した。しばらくしてから再試行す<br>るか、利用者マニュアルをご参<br>照ください。 | 有効期限の更新ができません。入力内容をご確<br>認の上、再試行してください。または本ご利用ガ<br>イドをご参照いただくか、しみずダイレクトヘルプ<br>デスクへお問い合わせください。                                              |
|           | S3B5               | 入力したユーザIDは、既に利<br>用停止しています。ご不明な点<br>は利用者マニュアルをご参照く<br>ださい。    | 現在、利用を停止しています。本ご利用ガイドを<br>ご参照いただくか、しみずダイレクトヘルプデス<br>クへお問い合わせください。                                                                          |
|           | S3E4               | トークンの有効期限はまだ切<br>れていません。利用者マニュア<br>ルをご参照ください。                 | 有効期限更新の受付期間外です。お使いの携<br>帯電話の日付/時刻が正しく設定されていない<br>可能性があります。正しい日付/時刻に設定し<br>てアプリを再起動してください。再度実施しても、<br>うまくいかない場合はしみずダイレクトヘルプデ<br>スクにお問合せ下さい。 |

#### パスワード補正時に発生するエラー

| 分類  | エラーコード             | エラー表示                                                       | 対処方法                                         |
|-----|--------------------|-------------------------------------------------------------|----------------------------------------------|
| 通信  | A400               | 通信ができません。しばらくし<br>てから再操作してください。                             | 通信が正常に完了しませんでした。再試行する<br>か、しばらくたってからご利用ください。 |
| 个女定 | A401/A403/<br>A404 | パスワード補正に失敗しました。<br>しばらくしてから再試行するか、<br>利用者マニュアルをご参照くだ<br>さい。 | 通信が正常に完了しませんでした。再試行する<br>か、しばらくたってからご利用ください。 |

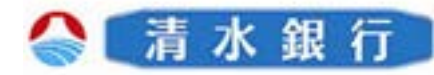

# 11 エラー表示一覧

| 分類  | エラーコード | エラー表示                                                       | 対処方法                                                                                                    |
|-----|--------|-------------------------------------------------------------|----------------------------------------------------------------------------------------------------|
| その他 | S4E3   | トークンの有効期限が切れて<br>います。利用者マニュアルを<br>ご参照ください。                  | トークン有効期限が切れたため、ご利用になれま<br>せん。携帯アプリを再起動していただき、まず有効<br>期限の更新を実施してください。その後、再度パス<br>ワード補正を実施してください。再度実施しても、う<br>まくいかない場合は、しみずダイレクトヘルプデスク<br>へお問い合わせください。 |
|     | S4H1   | パスワード補正に失敗しまし<br>た。しばらくしてから再試行す<br>るか、利用者マニュアルをご<br>参照ください。 | パスワード補正が出来ません。お使いの携帯電話<br>の日付/時刻が正しく設定されていない可能性が<br>あります。正しい日付/時刻に設定してアプリを再<br>起動してください。再度実施しても、うまくいかない<br>場合はしみずダイレクトヘルプデスクにお問合せ下<br>さい。            |
|     | S4H9   | パスワード補正に失敗しまし<br>た。しばらくしてから再試行す<br>るか、利用者マニュアルをご<br>参照ください。 | パスワード補正を連続的に実行した場合にこのエ<br>ラーが発生します。一度パスワード補正を実施され<br>てから3~4分時間をおいて実行してください。(本<br>来、パスワード補正は複数回実施する必要はあり<br>ません)                                      |

#### その他のエラー

| 分類                  | エラーコード | エラー表示                                   | 対処方法                                                       |
|---------------------|--------|-----------------------------------------|------------------------------------------------------------|
| アプリ<br>ロックコー<br>ド入力 | A914   | 入力内容に誤りがあります。<br>内容を修正して再度送信して<br>ください。 | 入力内容に誤りがあります。「アプリロックコード」に<br>入力誤りがないかご確認のうえ、再試行してくださ<br>い。 |
| au端末<br>固有          | A9E2   | メモリが足りません。いくつか<br>のファイルを削除してください。       | 保存しているファイル(写真、画像、音楽など)をい<br>くつか削除してください。                   |
|                     | A9EX   | メモリが足りません。他のア<br>プリを終了してから起動してく<br>ださい。 | 他のアプリを終了させてから、再度、本アプリを起<br>動させてください。                       |